☆ 自 ∔ ☆ ♥ Ξ

## 高雄市立左營高中

# 大學繁星推薦校內作業網路平台使用說明

提供同學以模擬考成績為學測成績,查詢符合 108 繁星推薦檢定科目標準之校系學群

**STEP1. 開啟網頁瀏覽器,輸入網址:** <u>http://istars.jhenggao.com/iSTARS\_TYHS</u>(英文大小寫需一致),輸入帳 號、密碼、驗證碼,登入系統。

※本校應屆畢業生,且符合參加繁星推薦資格之同學(高中三年全程

就讀本校,且校內成績排名1%~50%)適用。

※登入帳號為「學號」,密碼為「身份證末4碼+生日4碼」

STEP2. 瀏覽公告訊息,點選左側《功能》之【操作說明】、【觀看操作影片】,瞭解系統使用方式。\_\_\_\_

STEP3. 點選左側《功能管理》之【查詢在校成績】,請檢查個 人之〈校內成績〉、〈學測成績〉\*及〈英聽成績〉\*是否正確, 若有誤請通知註冊組。

\*目前上傳至系統之〈學測成績〉為本校本學期第4次模擬考 成績,檢定標準(五標)採第4次模擬考全體(包含他校)五 標,英聽成績為一、二次大考英聽測驗擇優成績。

※執行 STEP4 前,網路瀏覽器須設定「允許彈出視窗」或「解除封 鎖彈出視窗」。

STEP4.點選左側《功能管理》之【填寫志願】後,選擇右側視 窗之〈學生可填校系列表〉、〈查詢校系簡章資訊〉、〈學校可填校 系數〉,瞭解可達到「檢定標準(門檻)」的校群科系,作為未來 繁星校系選填及學測衝刺準備之參考。

| 〇  | 且生可填校。<br><sup>词填校</sup> 象列表<br><sup>可填校</sup> 象列表說明<br><sup>□编校</sup> 象列表說明<br><sup>○</sup> 是部の外加名前大於考以<br><sup>國現</sup> 面 | 系列<br><sup>群已翻滿<br/>上為原住民可和</sup> | <u>جمع</u><br>۵۹۲ • |      |          |   |
|----|----------------------------------------------------------------------------------------------------|-----------------------------------|---------------------|------|----------|---|
| 序號 | 星校                                                                                                    | 星群                                | 星系                  | 招生名額 | 外加<br>名額 | ^ |
| 1  | 國立臺灣大學                                                                                                    | 第一類<br>學群                         | 歷史學系                | 5    | 0        |   |
| 2  | 國立臺灣大學                                                                                                    | 第一類<br>學群                         | 哲學系                 | 4    | 1        |   |
| 3  | 國立臺灣大學                                                                                                    | 第一類<br>學群                         | 人類學系                | 6    | 1        |   |
| 4  | 國立臺灣大學                                                                                                    | 第一類<br>學群                         | 圖書資訊學系              | 6    | 0        |   |
| 5  | 國立臺灣大學                                                                                                    | 第一類<br>受群                         | 日本語文學系              | 5    | 0        |   |
| 6  | 國立臺灣大學                                                                                                    | 第一類                               | 戲劇學系                | 2    | 0        | ¥ |
|    |                                                                                                    |                                   | 左营高中 繁星推薦系統         |      |          |   |

▲列出符合門檻可選填的「大學」、 「學群」、「學系」及「招生名額」。

### 學校可填校系數

#### ■學校可填校系數

### 💢 闘閉視窗

| 序號 | 學校       | 學群    | 校系可填數 |  |  |  |  |
|----|----------|-------|-------|--|--|--|--|
| 1  | 國立臺灣大學   | 第一類學群 | 11    |  |  |  |  |
| 2  | 國立臺灣大學   | 第三類學群 | 3     |  |  |  |  |
| 3  | 國立臺灣師範大學 | 第一類學群 | 14    |  |  |  |  |
| 4  | 國立臺灣師範大學 | 第二類學群 | 6     |  |  |  |  |
| 5  | 國立臺灣師範大學 | 第三類學群 | 1     |  |  |  |  |
| 6  | 國立中興大學   | 第一類學群 | 3     |  |  |  |  |
| 7  | 國立中與大學   | 第二類學群 | 1     |  |  |  |  |
| 8  | 國立中興大學   | 第三類學群 | 6     |  |  |  |  |
| 9  | 國立成功大學   | 第一類學群 | 5     |  |  |  |  |

## 查詢校系簡章資訊

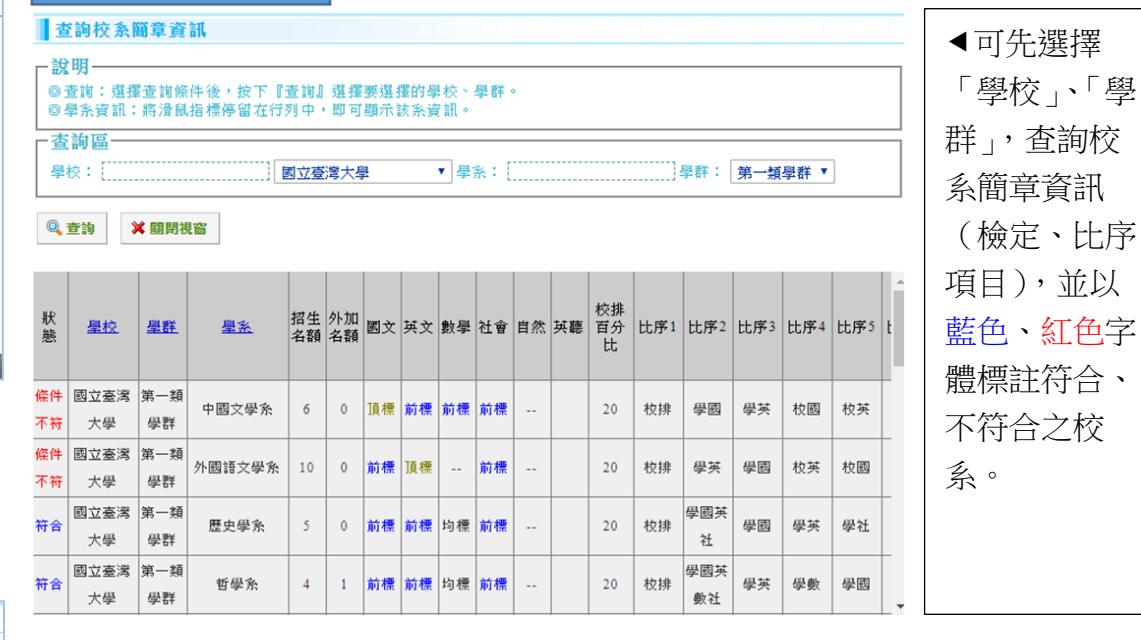

▲列出符合選填資格之「大學各學 群」之可填校系總數

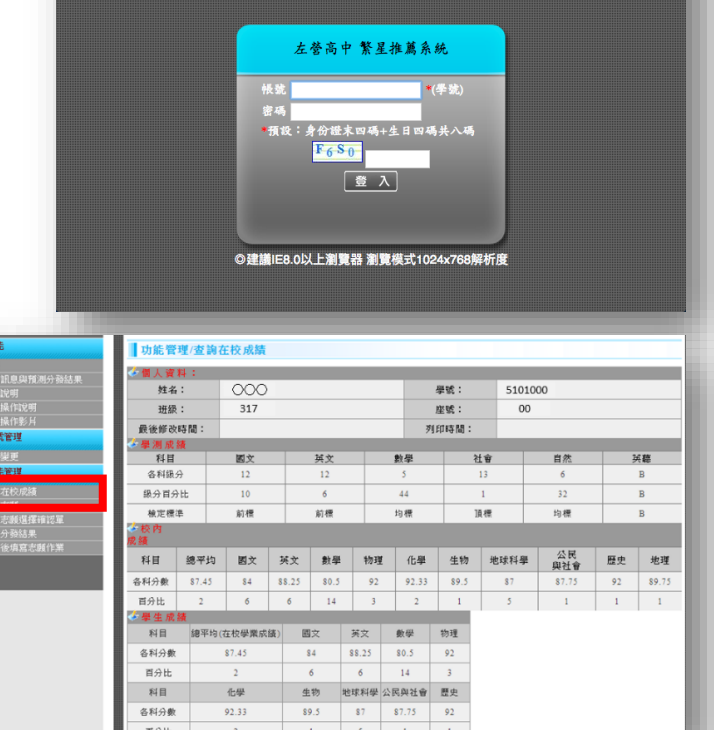

● ● ● 左營高中 繁星推薦系統 × +

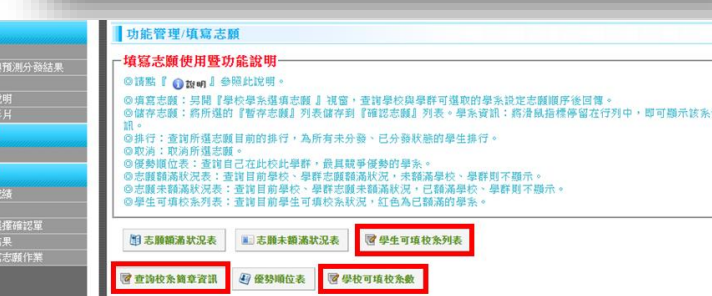

左登高中 繁星措施系统